Self-Service can be accessed directly from this link:

https://selfservice.worcester.edu:8170/Student/Account/Login

Or from WebAdvisor. Choose the Self-Service for Faculty (Rosters, Grading) link.

Self-Service for Faculty (Rosters, Grading, Waitlist, Attendance, Permissions) Search for Sections Search for Online Courses

This will take you to the Self-Service login screen. Use your WSU credentials to log in. (Be sure to log out when you are done.)

Faculty Information

one!

| 1   |           |  |
|-----|-----------|--|
|     | Sign In   |  |
| 085 | User name |  |
| VNS | Password  |  |
|     | Sign In   |  |
|     |           |  |
|     |           |  |

Choose the Faculty link from the landing page.

| 9 | Student Finance<br>Here you can view your latest statement and make a payment online.                               | 5                | Financial Aid<br>Here you can access financial aid data, forms, etc.                                 |
|---|----------------------------------------------------------------------------------------------------|------------------|----------------------------------------------------------------------------------------------------|
| * | Student Planning<br>Here you can search for courses, plan your terms, and schedule & register your course sections. | E                | Course Catalog<br>Here you can view and search the course catalog.                                   |
| R | Grades<br>Here you can view your grades by term.                                                                    | 22               | Advising<br>Here you can access your advisees and provide guidance & feedback on their academic plan |
| 2 | Faculty<br>Here you can view your active classes and submit grades and waivers for students.                        |                  |                                                                                                    |
|   | © 2000-2021 Ellucian Company L.P. a                                                                                 | nd its affiliate | s. All rights reserved. <u>Privacy</u>                                                               |
|   |                                                                                                    |                  |                                                                                                    |
|   | _                                                                                                    |                  |                                                                                                    |
|   | Faculty<br>Here you can view your active classes and submit grades                                                  | and wa           | ivers for students.                                                                                  |

You are now on the Faculty Overview page. Here your classes for the current and upcoming semesters will be listed. Click on a class title to access the roster, grading, attendance, waitlisted students, faculty consent and requisite waivers for that class.

| pring 2021 Semester                  |                                                |                     |  |
|--------------------------------------|------------------------------------------------|---------------------|--|
| Section                              | Times                                          | Locations           |  |
| UR-193-OL: FYS:Change vs. Transition | TBD<br>2/1/2021 - 5/15/2021                    | TBD<br>Lecture only |  |
| WL-101-01: Beginning World Language  | T/Th 1:00 PM - 2:15 PM<br>2/1/2021 - 5/15/2021 | TBD<br>Lecture only |  |

## Permissions: Requisite Waiver, Faculty Consent and Student Petition

| Roster                                                                                 | Attendance                        | Grading                        | Permissions         | Waitlist      |                    |        |   |  |  |  |  |
|----------------------------------------------------------------------------------------|-----------------------------------|--------------------------------|---------------------|---------------|--------------------|--------|---|--|--|--|--|
| Faculty                                                                                | Permissions                       |                                |                     |               |                    |        |   |  |  |  |  |
| Choose o                                                                               | ne of the categories              | below :                        |                     |               |                    |        | _ |  |  |  |  |
| Requisite Waiver<br>Waive prerequisites so that a student can register for the course. |                                   |                                |                     | Kn St         | udent Pe<br>t Used | tition |   |  |  |  |  |
| Ð                                                                                      | Faculty Conse<br>Review and manag | e <b>nt</b><br>e faculty conse | nt for courses that | t require it. |                    |        |   |  |  |  |  |

To give a student Faculty Consent to register for a class, choose Permissions  $\rightarrow$  Faculty Consent. Use the lookup box to find the student. You can search for the student by name or by Student Id number. Click on the magnifying glass after entering the name or id number. Consent is only needed for those courses requiring Faculty Consent.

| <ul> <li>Back To Faculty Permissions</li> <li>Faculty Consent - Only required when the course requires Faculty Consent</li> </ul> |                    |   |  |
|----------------------------------------------------------------------------------------------------|--------------------|---|--|
| Faculty Consent Status                                                                                                    | Student Name or ID | Q |  |
| No existing faculty consents                                                                                                    |                    |   |  |
|                                                                                                    |                    |   |  |
| 0769990<br>O769990<br>Boots, Sock<br>Master of Science in Nursing-<br>Population & Public Health<br>Nur                           |                    |   |  |

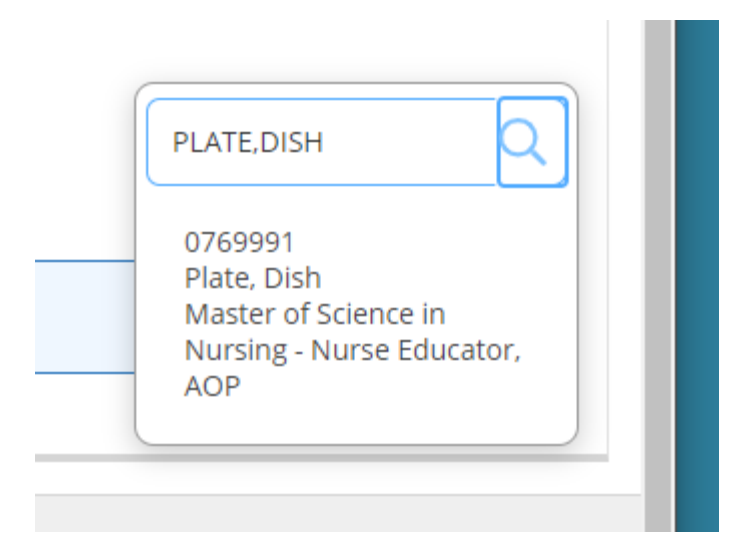

Choose the Status and Reason from the drop-down boxes. You can enter comments if you wish. Click Save when you are done.

| dd Faculty Consent                  |                                                             |
|-------------------------------------|-------------------------------------------------------------|
| R-193-OL: FYS:Change vs. Transition | Spring 2021 Semester                                        |
| Student                             | Boots, Sock<br>Student 0769990<br><u>lacinma2@gmail.com</u> |
| Status                              | Select a status                                             |
| Reason                              | Select a reason Y                                           |
| Additional Comments                 | Additional Comments                                         |
| Cancel                              | Save                                                        |

| ige | Add Faculty Consent                 |                                                      |       |
|-----|-------------------------------------|------------------------------------------------------|-------|
|     | WL-101-01: Beginning World Language | Spring 2021 Sem                                      | ester |
|     | Student                             | Plate, Dish<br>Student 0769991<br>lacinma2@gmail.com |       |
|     | Status                              | Select a status 🗸                                    |       |
| ns  | Reason                              | Overload permission<br>Faculty Consent               |       |
|     | Additional Comments                 | Additional Comments                                  |       |
| ŀ   | Cancel                              | Save                                                 |       |

| ige | Add Faculty Consent                 |                                                           |
|-----|-------------------------------------|-----------------------------------------------------------|
|     | WL-101-01: Beginning World Language | Spring 2021 Semester                                      |
|     | Student                             | Plate, Dish<br>Student 0769991<br>lacinma2@gmail.com      |
| ns  | Status                              | Select a status 🗸                                         |
|     | Reason                              | Select a reason                                           |
|     | Additional Comments                 | Select a reason Instructor Permission Additional Comments |
|     | Cancel                              | Save                                                      |

The student will now be able to register for this class.

| Faculty Consent Status |         |                 |            |                     |                       | Student Name or ID | <u>Q</u> |
|------------------------|---------|-----------------|------------|---------------------|-----------------------|--------------------|----------|
| Student                | ID      | Status          | Updated By | Updated On          | Explanation           |                    |          |
| Boots, Sock            | 0769990 | Faculty Consent | Caswell, L | 5/4/2021 6:35:55 PM | Instructor Permission |                    |          |

To waive a requisite for this class, choose Permissions  $\rightarrow$  Requisite Waiver. Use the lookup box to find the student. You can search for the student by name or by Student Id number. Click on the magnifying glass after entering the name or id number. You can also Deny a Requisite Waiver.

| <ul> <li>Back To Faculty Permissions</li> <li>Requisite Waivers</li> </ul> |             |          |                    |   |  |
|----------------------------------------------------------------------------|-------------|----------|--------------------|---|--|
| Student Waiver Information                                                 |             |          | Student Name or ID | Q |  |
| No existing student waivers                                                |             |          |                    |   |  |
| Prerequisite Information                                                   |             |          |                    |   |  |
| Course                                                                     | Enforcement | Timing   |                    |   |  |
| Take AB-101;                                                               | Required    | Previous |                    |   |  |
| Corequisite Information<br>No corequisites                                 |             |          |                    |   |  |

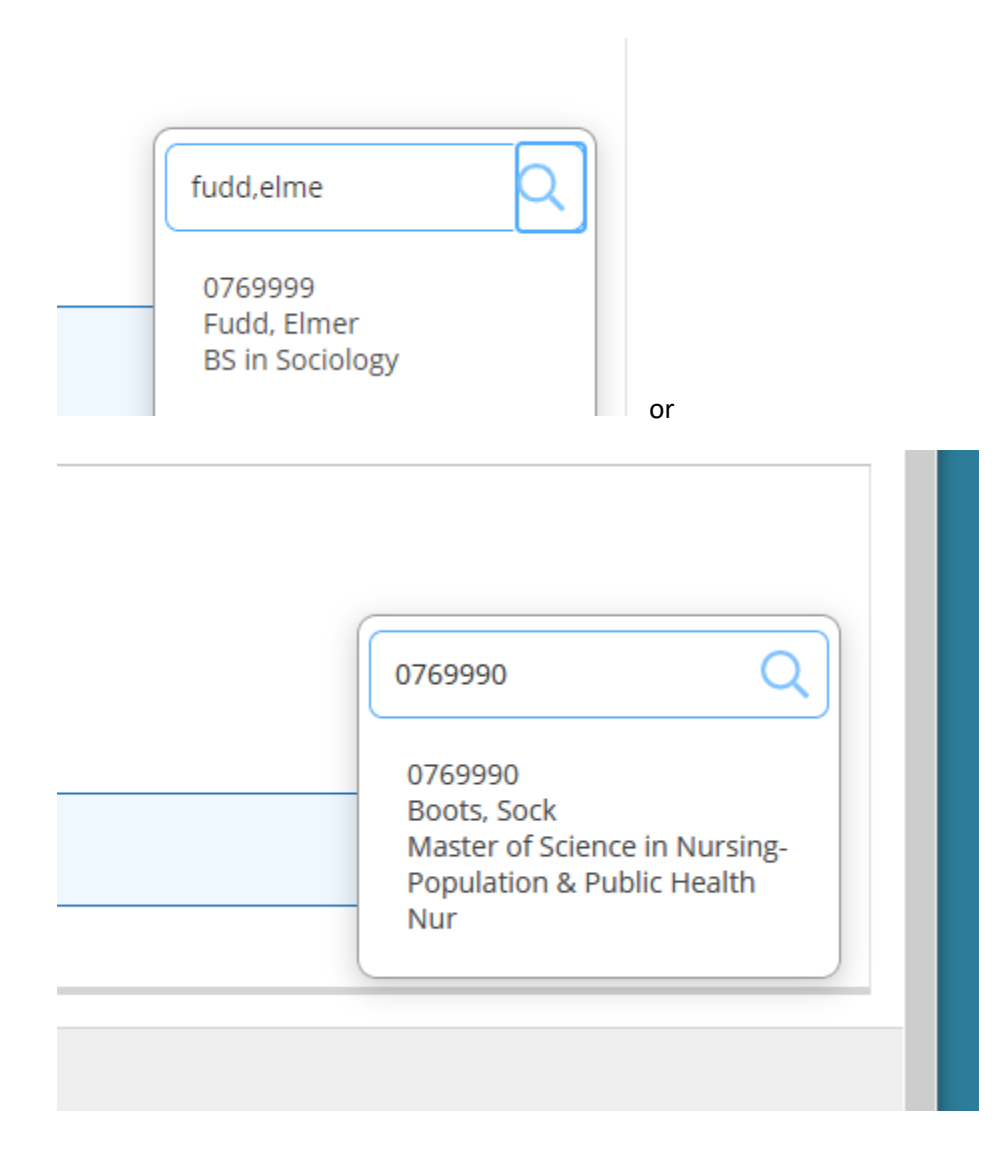

| Add Student Waiver             |                                                              |   |
|--------------------------------|--------------------------------------------------------------|---|
| AB-102-01: Beginning Arabic II | Spring 2021 Semester                                         |   |
| Student                        | Duck, Donald<br>Student 0769997<br><u>lacinma2@gmail.com</u> |   |
| O Approve 🔵 Deny               |                                                              |   |
| Waiver Reason                  | Select a reason 🗸                                            | E |
| Comments                       | Comments                                                     | 0 |
| Cancel                         | Save                                                         |   |
| Keguireg                       | Previous                                                     |   |

Choose the Waiver Reason from the drop-down box. Add a comment if you wish. Click Save and the student will be able to register for the class.

| Waiver Reason | Select a reason 🗙 | 2 |
|---------------|-------------------|---|
|               | Select a reason   |   |
| Comments      | Transfer Course   |   |
|               | Experience        |   |
|               | Other             |   |
|               |                   |   |

| Roster Attenuance Grading Permissions              | warusi     |               |                      |  |             |                    |   |  |  |
|----------------------------------------------------|------------|---------------|----------------------|--|-------------|--------------------|---|--|--|
| < Back To Faculty Permissions<br>Requisite Waivers |            |               |                      |  |             |                    |   |  |  |
| Student Waiver Information                         |            |               |                      |  |             | Student Name or ID | Q |  |  |
| Student Name                                       | Student ID | Authorized By | Updated On           |  | Explanation |                    |   |  |  |
| Fudd, Elmer                                        | 0769999    | Caswell, L    | 5/14/2021 3:35:05 PM |  | Other       |                    |   |  |  |
| Prerequisite Information                           |            |               |                      |  |             |                    |   |  |  |
| Course                                             |            | Enforcement   |                      |  |             |                    |   |  |  |
| Take AB-101:                                       | Required   | Required      |                      |  | Previous    |                    |   |  |  |
| Corequisite Information                            |            |               |                      |  |             |                    |   |  |  |
| No corequisites                                    |            |               |                      |  |             |                    |   |  |  |
|                                                    |            |               |                      |  |             |                    |   |  |  |

WSU does not use Student Petitions; you will not see any information here.

| F                       | Roster                                                                    | Attendance      | Grading      | Permissions | Waitlist |  |  |  |  |  |
|-------------------------|---------------------------------------------------------------------------|-----------------|--------------|-------------|----------|--|--|--|--|--|
| <<br>S                  | <ul> <li>Back To Faculty Permissions</li> <li>Student Petition</li> </ul> |                 |              |             |          |  |  |  |  |  |
| Student Petition Status |                                                                           |                 |              |             |          |  |  |  |  |  |
|                         |                                                                           | evisting studen | ts netitions |             |          |  |  |  |  |  |
|                         |                                                                           | existing studen | is peritions |             |          |  |  |  |  |  |
|                         |                                                                           |                 |              |             |          |  |  |  |  |  |

Be sure to log out when you are done.